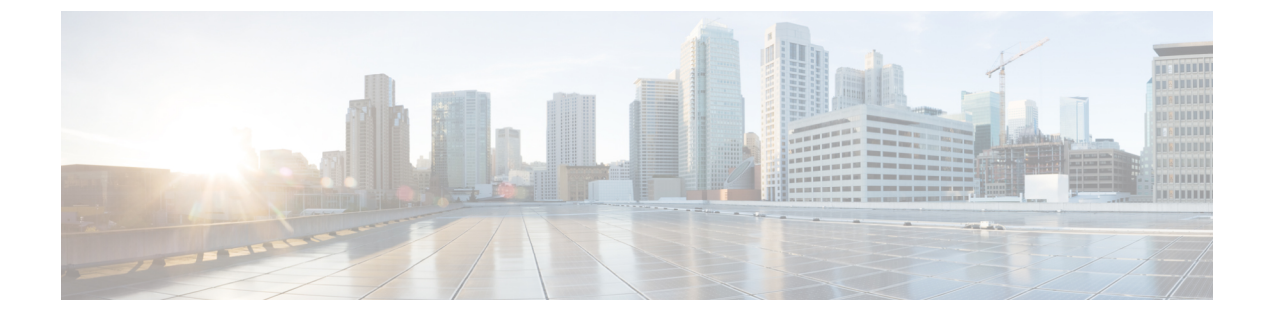

# Setup

- Sign-in, page 1
- Select a Phone, page 1
- Set Up Your Headset or Other Audio Device, page 2
- Adjust Volume Level, page 2
- Set Up Your Camera, page 2
- Set Your Video Preference, page 2

## Sign-in

Your system administrator must provide you with the information to sign in for the first time. At a minimum, you require a username and password. You may also need to enter the appropriate server name on the sign-in screen. Your system administrator enters all other settings for you and Cisco Jabber reads them from the Cisco Unified Communications Manager.

# **Select a Phone**

The default selection is **Use my computer for phone calls** and Cisco Virtualization Experience Client retrieves your phone settings when you sign in. However, you can select another phone to control.

### Procedure

Step 1

In the Cisco Jabber main window, click 🔄 🕻

**Step 2** From the list, choose the phone that you want to use with Cisco Jabber. A check mark appears beside your selection.

## **Set Up Your Headset or Other Audio Device**

### Procedure

**Step 1** Plug in your headset or other audio device to a USB port.

Step 2 Wait for your operating system to detect the audio device.A New Device Found notification bubble appears in the notification area. The newly detected device becomes your active device.

## **Adjust Volume Level**

You can adjust the volume level for Jabber audio.

#### Procedure

| Step 1 | In the Cisco Jabber main window, click File $>$ <b>Options</b> $>$ <b>Audio</b> . |
|--------|-----------------------------------------------------------------------------------|
| Step 2 | Use the slider to adjust the volume level up or down.                             |

## **Set Up Your Camera**

### Procedure

**Step 1** Plug in your camera to a USB port.

Step 2 Wait for your operating system to detect the camera.A New Device Found notification bubble appears in the notification area. The newly detected device becomes your active device.

## **Set Your Video Preference**

By default, if both parties have video capability, all calls start with video.

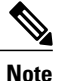

Your system administrator can disable video globally.

## Procedure

**Step 1** In the Cisco Jabber main window, click **File** > **Options** > **Calls**.

**Step 2** Choose one of the options.

| Menu option                   | Description                          |
|-------------------------------|--------------------------------------|
| Always start calls with video | Starts all calls as video calls      |
| Never start calls with video  | Starts all calls as audio-only calls |

- **Step 3** Click **Apply** before you navigate to another window.
- Step 4 Click OK.

I

Set Your Video Preference

٦